# Creating elegant graphics in R with ggplot2

Lauren Steely

Bren School of Environmental Science and Management

University of California, Santa Barbara

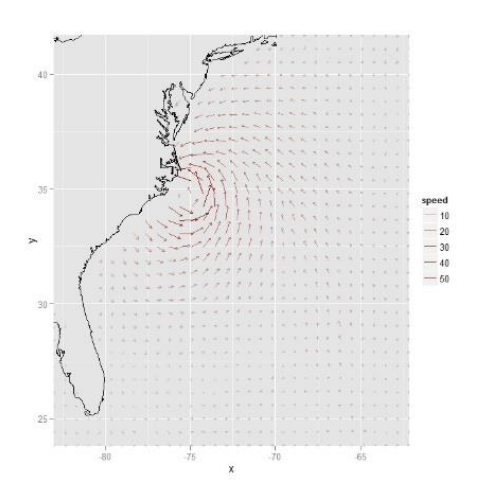

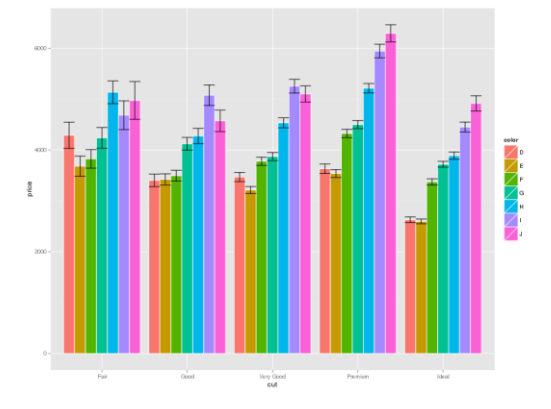

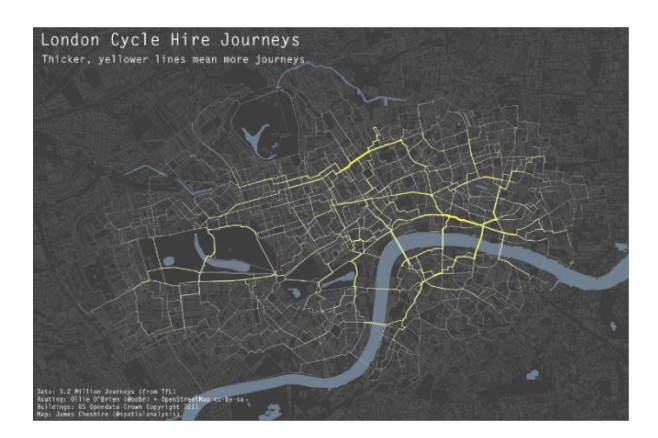

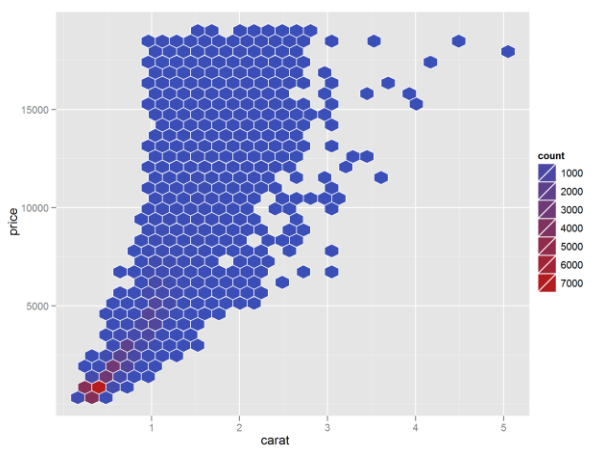

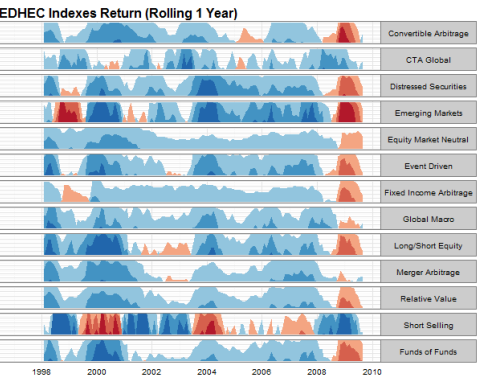

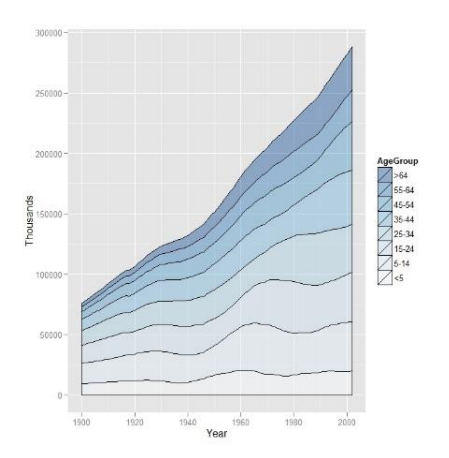

# What is ggplot2, and why is it so great?

ggplot2 is a graphics package that allows you to create beautiful, world-class graphics in R. The 'gg' stands for *Grammar of Graphics*, a 2005 book that attempted to codify the visual representation of data into a language. Inspired by this book, Dr. Hadley Wickham at Rice University created ggplot2.

ggplot2 can do everything the default R graphics package can do, but prettier and with nicer default settings. ggplot2 is particularly good at solving the 'third variable' problem, where you want to visualize the correlation between two variables across a third (or even fourth) variable, which could be categorical or quantitative. It offers two ways to do this:

 ggplot lets you map the third variable to the *style* (color, shape, size, or transparency) of the points, lines or bars in your plote. This method can be used when the third variable is either quantitative or categorical. For example, we could make a scatter plot of the weight of some cars vs their mpg, with the color of the points representing a third variable, the number of engine cylinders:

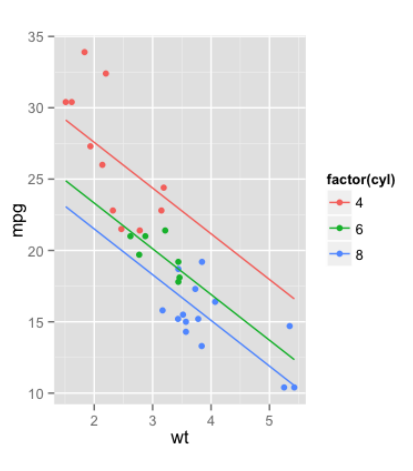

2. Alternatively, you can create multiple small graphs (called *facets*) within a single plot, with each facet representing a different value of a third categorical variable. This method can be used only when the third variable is categorical. For example, we could plot the same data as above using facets to represent the number of engine cylinders:

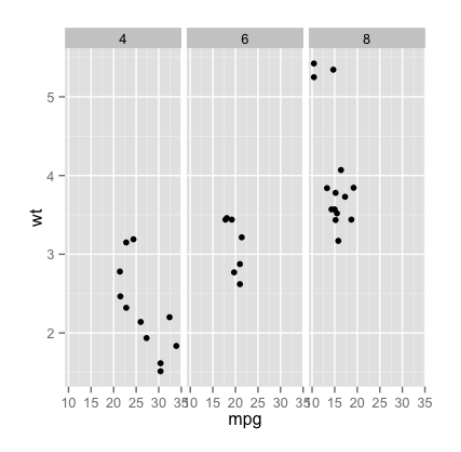

# Installing ggplot2

In any version of R, you can type the following into the console to install ggplot2:

```
install.packages("ggplot2")
```

Alternatively, in RStudio, select the *Packages* tab in the lower-right window pane. Click the Install Packages button:

|   |   | _                                            |                   |                                       |  |  |  |
|---|---|----------------------------------------------|-------------------|---------------------------------------|--|--|--|
|   |   | File                                         | s Plots           | Packages Help                         |  |  |  |
|   | ( | 💽 Install Packages 🛛 💽 Check for Updates 🛛 🥃 |                   |                                       |  |  |  |
|   |   |                                              | chron             | Chronological objects which can hand  |  |  |  |
|   |   |                                              | <u>class</u>      | Functions for Classification          |  |  |  |
| ш |   |                                              | <u>cluster</u>    | Cluster Analysis Extended Rousseeuw e |  |  |  |
|   |   |                                              | <u>codetools</u>  | Code Analysis Tools for R             |  |  |  |
|   |   |                                              | <u>colorspace</u> | Color Space Manipulation              |  |  |  |
|   |   |                                              | <u>compiler</u>   | The R Compiler Package                |  |  |  |

In the window that pops up, type **ggplot2** into the text box and click Install:

|                                                       |                  | 1               |              |  |  |  |
|-------------------------------------------------------|------------------|-----------------|--------------|--|--|--|
| Install Packages                                      | Install Packages |                 |              |  |  |  |
| Install from:                                         |                  | ? Configuring I | Repositories |  |  |  |
| Repository (CRAN, CRANextra)                          |                  |                 |              |  |  |  |
| Packages (separate multiple with space or comma):     |                  |                 |              |  |  |  |
| ggplot2                                               |                  |                 |              |  |  |  |
| ggplot2 prary:                                        |                  |                 |              |  |  |  |
| C:/Users/Lauren/Documents/R/win-library/3.0 [Default] |                  |                 |              |  |  |  |
| ✓Install dependencies                                 |                  |                 |              |  |  |  |
|                                                       |                  | Install         | Cancel       |  |  |  |

Once ggplot2 is installed, it will appear in the list of available packages in the lower-right pane of RStudio:

|          | Formula   | Extended Model Formulas                                  |
|----------|-----------|----------------------------------------------------------|
| <b>V</b> | ggplot2   | An implementation of the Grammar of Graphics             |
| 1        | graphics  | The R Graphics Package                                   |
| 1        | grDevices | The R Graphics Devices and Support for Colours and Fonts |

Any time you want to use the ggplot2 package, you must make sure the checkbox next to it is ticked; this loads the library into memory. A good practice is to have your scripts automatically load ggplot2 every time they run by including the following line of code near the beginning of the script:

> library(ggplot2)

# Tutorial

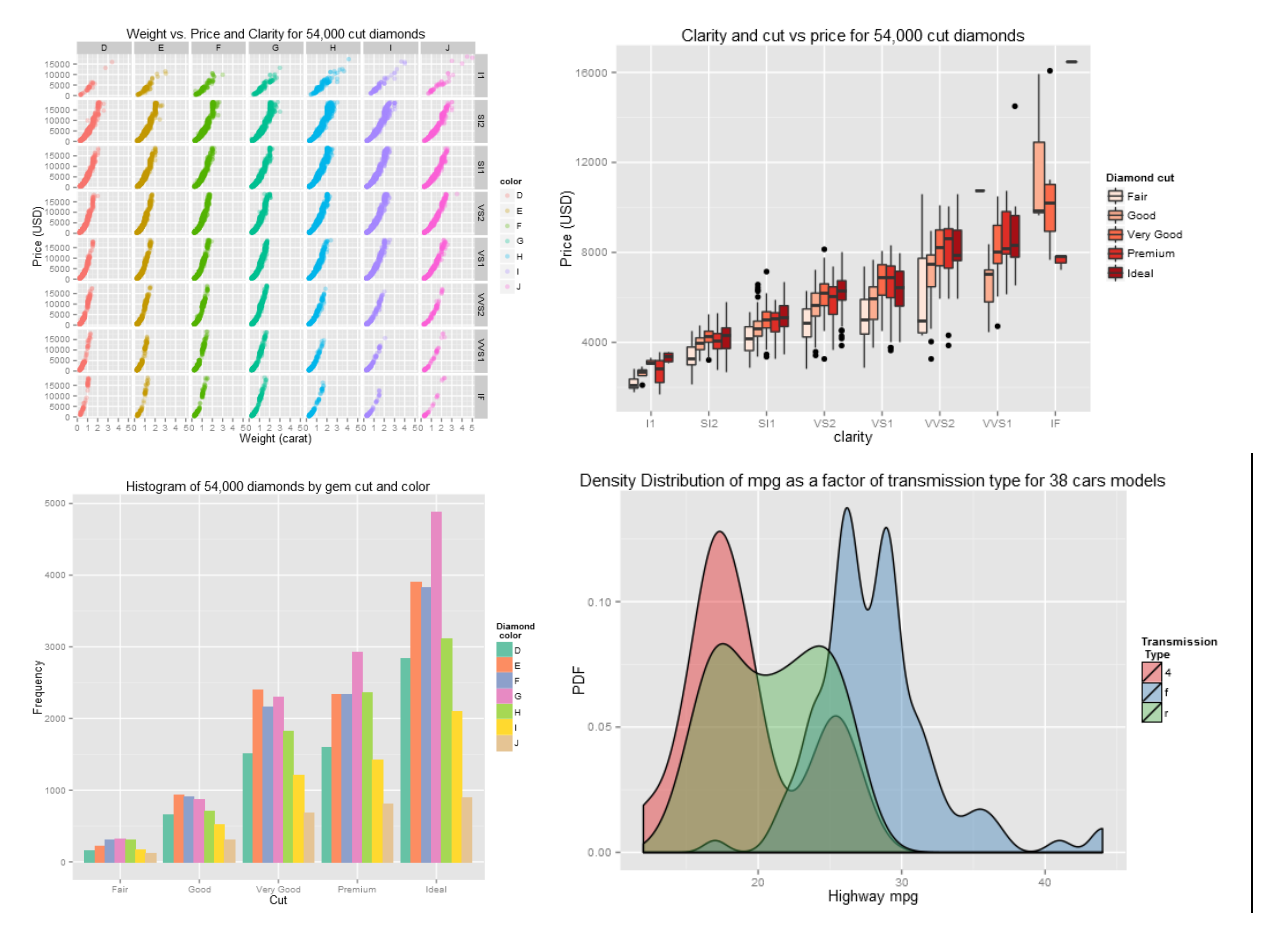

Here are some of the plots you'll be making in this tutorial:

This tutorial has a companion R script<sup>1</sup>. Each numbered step in the tutorial corresponds to the same numbered step in the script.

## Making your first Scatter Plot

- 1. ggplot2 comes with a built-in dataset called diamonds, containing gemological data on 54,000 cut diamonds. Get to know the dataset using ?diamonds and head(diamonds). Notice that the data includes both continuous variables (price, carat, x, y, z) and categorical variables (cut, color, clarity).
- 2. We know that bigger diamonds are usually worth more. So let's look at how the carat weight of each diamond compares to its price. Start by calling the ggplot() function and assigning the output to a variable called MyPlot:

```
MyPlot <- ggplot(data = diamonds, aes(x = carat, y = price)) +
            geom_point()</pre>
```

<sup>&</sup>lt;sup>1</sup> Download at http://statsthewayilikeit.com/r-and-rstudio-stuff/elegant-graphics-in-r-with-the-ggplot2-package/

When you call ggplot, you first tell it the name of your dataset, in this case diamonds. You then specify which variables are mapped to which plot parameters inside the aes() function, which specifies the aesthetics of the plot. You also call a function that tells ggplot what kind of plot you want – in this case, geom\_point() specifies a scatter plot. Other options are:

| + | geom_bar()                  | # | bar plot                                     |
|---|-----------------------------|---|----------------------------------------------|
| + | <pre>geom_ribbon()</pre>    | # | ribbon plot (e.g. conf. intervals on a line) |
| + | geom_line()                 | # | line plot (points connected by lines)        |
| + | <pre>geom_boxplot()</pre>   | # | boxplot                                      |
| + | <pre>geom_histogram()</pre> | # | histogram                                    |
| + | <pre>geom_density()</pre>   | # | a density plot (smooth histogram)            |
|   |                             |   |                                              |

To show the plot in the RStudio plot window, just call the name of the plot:

MyPlot

#### Changing how the data points look

3. This dataset is so large that many points are plotting on top of each other. Let's change the *alpha value* of the points, which adjusts the transparency (alpha = 1 means completely opaque; alpha = 0 means completely transparent). We'll also make the points a bit smaller and color them dark green. We can do all of this by setting some parameters inside the geom\_point() function.

```
MyPlot <- ggplot(aes(x = carat, y = price), data = diamonds) +
geom_point(alpha = 0.3, color = "darkgreen", size = 2)
MyPlot # redraw the plot with the changed values</pre>
```

## Visualizing a third variable using aes()

4. What if we now want to visualize a third variable in addition to the two represented by the x and y axis? Here is where ggplot excels. We can assign other variables to parameters like point size, color, or shape inside the aes() function of ggplot. For example, one of the variables in the diamonds dataset is color, a categorical variable. We can change the color of the points to represent the different values of this variable:

```
MyPlot <- ggplot(aes(x = carat, y = x, color = color), data = diamonds)
+ geom_point(alpha = 0.3, size = 2)</pre>
```

We can change more than just the color. ggplot understands the following parameters:

- color
- size
- shape (symbol type)
- fill (fill color for bars, boxes and ribbons)
- alpha (transparency, 0 1)

HERE IS THE MOST IMPORTANT RULE OF GGPLOT:

When you want to set a visual parameter to a **fixed value**, set it inside the geom\_point() function (or geom\_line(), etc). But when you want to set it to a **variable** in your dataset, set it inside aes(), which will usually be inside the ggplot() function.

#### Customizing the plot

5. In ggplot2, you customize your plot by adding additional functions onto the basic ggplot() function using the + operator. For example, these commands add a title and axis labels:

```
MyPlot <- MyPlot + ggtitle("Weight vs. Price for 54,000 cut diamonds")
 + xlab("Weight (carat)") + ylab("Price (USD)")
```

6. The axis scales can be adjusted with scale\_x\_continuous and scale\_y\_continuous. Rescale the y axis with a minimum of \$0, a maximum of \$10,000, and tick marks every \$2000:

## Adding a line-of-best-fit

7. A smooth line-of-best-fit for each color can be added to the data with geom\_smooth():

MyPlot <- Myplot + geom\_smooth()</pre>

8. geom\_smooth() can create all kinds of regression lines using different linear model methods, and can plot confidence intervals too – see <a href="http://docs.ggplot2.org/current/geom\_smooth.html">http://docs.ggplot2.org/current/geom\_smooth.html</a>

MyPlot <- MyPlot + geom\_smooth(method = "lm", color = "darkred", size = 1.3, se = TRUE)

## Visualizing additional variables using facets

9. Now let's try the second method for visualizing a third variable, using *facets*. We'll recreate the plot from the beginning, adding an extra facet\_grid() term which will create a separate facet for each value of the variable color:

In this case, the facets are arranged in columns, but  $facet_grid(color \sim .)$  would arrange them in rows instead.

10. You can also have both row and column facets assigned to different variables:

Inside facet\_grid(), you specify the row variable before the  $\sim$  and the column variable after. Use a period when you don't want to assign a variable to either a row or a column.

## Making a Boxplot

11. This time we'll compare diamond clarity, a categorical variable, to price. But first, let's create a subset of the data that contains only 1 carat diamonds, so that we can control for the effect of weight on price:

```
SmallDiamonds <- subset(diamonds, carat == 1)</pre>
```

12. Using this new data frame, make a boxplot with clarity on the x axis and price on the y axis. The call to ggplot is the same as before, the only difference is the geom\_boxplot() term:

13. This boxplot is kind of boring, but you can make each box a different color by setting the fill parameter to the clarity variable, so that it will give a different fill color to each value of clarity. Remember that anytime you set a parameter to a variable, as opposed to a fixed value, it needs to go inside the aes() function:

```
MyBoxPlot <- ggplot(data = SmallDiamonds, aes(x = clarity, y = price,
fill = clarity)) + geom_boxplot()
```

14. Just as we did with the scatter plot, we can add a third variable to visualize, for example the cut of the diamonds. A nice way to do this with boxplots is to set the fill parameter to the third variable:

```
MyBoxPlot <- ggplot(data=SmallDiamonds, aes(x = clarity, y = price,
fill = cut)) + geom_boxplot()
```

Notice how ggplot takes each clarity category on the x axis and breaks it out into the different cut categories. It also creates a legend for the colors on the right side of the plot.

15. You can change the title of the legend and the fill colors with scale\_fill\_brewer():

Try changing palette to "Set2", "Set3", "Blues", "Reds", etc.<sup>2</sup>

16. When an axis is a categorical variable, you can rename the categories using scale\_x\_discrete(). Rename the clarity values as follows:

```
MyBoxPlot <- MyBoxPlot + scale_x_discrete("Clarity", labels =
    c("Inclusions", "Slight Incl2", "Slight Incl1", "V Slight Incl2", "V
    Slight Incl1", "VV Slight Incl2", "VV Slight Incl1", "Flawless"))</pre>
```

17. Give the plot a title and add a label for the y axis:

```
MyPlot <- MyPlot + ggtitle("Clarity and cut vs price for 54,000 cut
diamonds") + ylab("Price (USD)")
```

<sup>&</sup>lt;sup>2</sup> Many more scale\_color options at: http://docs.ggplot2.org/0.9.3.1/scale\_brewer.html

18. Finally, we can annotate the plot with text. This might be useful for adding symbols to show the results of an ANOVA. The x and y values specify where to place it. Also notice that anytime you want to create a line break within a label, you can do it with \n:

## Making a Histogram

19. The geom\_histogram() parameter will make a simple histogram. In this case you only need to specify one variable for the x axis, because the y axis is automatically set to frequency:

20. You can also use a categorical variable for the x axis:

21. Assigning the fill parameter to another variable will create a stacked histogram:

22. Adding position = "dodge" will unstack the histogram and break out the fill variable into separate bars:

23. Add axis labels and a title, change the color palette, and add a legend title:

```
MyHistogram <- MyHistogram + ggtitle("Histogram of 54,000 diamonds by
gem cut and color") +
ylab("Frequency") +
xlab("Cut") +
scale_fill_brewer("Diamond\n color", palette="Set2")
```

## Making a density plot

24. Another way of visualizing overlapping subsamples of data is with a density plot, which shows the probability density distribution of the data (kind of like a smooth, continuous histogram). Let's look at the mpg dataset, a collection of data on the fuel efficiency of cars. First we'll plot a histogram of the highway mpg (variable hwy) of all the cars in the dataset:

```
MyHistogram2 <- ggplot(data = mpg, aes(x = hwy)) + geom_histogram()</pre>
```

#### MyHistogram2

The data looks bimodal, suggesting that there might be a variable controlling the distribution of mpg – maybe the type of transmission. The next command will create a density plot of the data using geom\_density(). We can break the data out into different transmission types by setting fill = drv. This tells R to use a different fill color for each value of drv. Next, position = "identity" tells R to plot the curves on top of each other. And alpha=0.4 make each curve area semi-transparent so overlapping curves can be seen more easily.

The density plot reveals that transmission type may explain the bimodal distribution of mpg.

## Saving a Plot as an Image

25. You can always save your plot using the 'Export' button on the plot window in Rstudio, but the output is not very good – lots of jagged lines and ugly text. For publications where the highest quality graphics are needed, the output of the Cairo graphics device is even better. Cairo anti-aliases the graphics to produce smooth curves and text. To save a plot with Cairo requires 3 lines of code:

```
png(filename = "my saved density plot.png", type = "cairo", units =
    "in", width = 6, height = 4, pointsize = 16, res = 400) # create a
    new png 4x6 inch image file, call it 'my saved plot.png'.

MyBoxPlot  # write the plot to the image file
dev.off()  # close the file (RStudio will now send plots back to the
    default plot window as usual)
```

The file will be saved as a png image in your current working directory (look in the Files tab of the RStudio plot window to find them.) You can adjust the size of text in your plot by changing the pointsize parameter. The higher the res, the more detailed and crisp the image will be, but the larger the filesize. I recommend at least 300 for most purposes.

26. For some publications, you might prefer to have your plots styled in a more minimal black and white look rather than the ggplot default. The overall look of the non-data elements of ggplot graphs can be controlled using theme\_bw():

# ggplot2 Resources

This tutorial has barely skimmed the surface of what ggplot2 can do. Check out the complete list of all the functions for some ideas: <u>http://docs.ggplot2.org/current/</u>

William Chang's *R* Graphics Cookbook is a great introduction to doing graphics in R that mainly uses ggplot2 but also teaches the default graphics package and the *lattice* package.

Hadley Williams' *ggplot2: Elegant Graphics for Data Analysis* is the original book that describes how ggplot2 works.

## Video Tutorials

An O'Reilly webcast which covers much of the same information in this tutorial: <u>https://www.youtube.com/watch?v=efmuwtFNIME</u>

## Troubleshooting

Using ggplot usually involves some trial and error. The best way to troubleshoot problems is to google things like "change axis label size ggplot2".

Many questions about R and ggplot2 are answered on the site **Stack Overflow**. If you can't find an existing question that covers what you're looking for, asking a question is easy and useful answers sometimes come within minutes.

Finally, before you can use ggplot, it is often necessary to reformat your data. Check out the reshape and dplyr packages.

# Share your plots

Baked right into RStudio are some incredible tools for sharing your data analyses in the form of reports, presentations, and interactive web pages. There are lots of tutorials for all of these on the web.

**knitr** – Stop copying and pasting figures into Word! knitr is a package that creates beautiful reports by weaving together text, R code, and R output into a professionally typeset pdf.

**Shiny** – a package that lets you turn your plots into interactive webpages.

ggvis – another package for creating interactive web-based plots

rCharts – another system for creating fancy web-enabled interactive plots, based on the lattice package

lattice – another commonly-used graphics package that is an alternative to ggplot2

# Quick Reference

## Change the axis scales

Continuous variables:

- + scale\_x\_continuous(limits=c(0, 120), breaks = seq(0, 120, 20))
- + scale\_y\_continuous(limits=c(0, 6), breaks = seq(0, 6, 2))

Log transform an axis:

```
+ scale_y_continuous(trans = log2_trans())
```

Categorical variables:

```
+ scale_x_discrete("Axis label", c("Value 1", "Value 2", "Value 3"))
```

Adding a title to the plot

```
+ ggtitle("Plot title")
```

Adding axis titles

- + xlab("Weight (carat)")
- + ylab("Price (USD)")

Changing the size of titles, labels and numbers

Use the theme function:

Changing the color of titles, labels and numbers

Colors always come in quotes and can be specified in 3 different ways:

|   | 11  | 117       | 11 al a val 4 av 4 a 4 3 2 |
|---|-----|-----------|----------------------------|
| • | reu | Ilgniblue | uarkyray                   |

- "gray20" "gray30" "red20"
- "#aa33ff" 6-digit hexadecimal RGB color code (<u>www.colorpicker.com</u> can help)

Once you've picked a color, use the theme function:

theme( axis.title = element\_text(color="red"), axis.text = element\_text(color="gray20"), plot.title = element\_text(color="#cc0099") legend.text = theme\_text(color="darkblue") legend.title = theme\_text(color="gray10") ) Changing the color and fill palette

scale\_color\_brewer(palette = "Set1")
scale\_fill\_brewer(palette = "Blues")

Add a horizontal or vertical line to the plot

```
+ geom_hline(yintercept=2, linetype=1, size=1, color="darkblue", alpha=0.7)
```

```
+ geom_vline(xintercept=2, linetype=2, size=1, color="red", alpha=1)
```

Add a line in slope-intercept form to the plot

+ geom\_abline(intercept = 5, slope = 2, colour = "black", linetype = 2, size = 1) # adds the line (y = 2x + 5) to the plot

Add a linear regression line

+ geom\_smooth(method = "lm", se = FALSE) # se=TRUE will plot 95%
confidence intervals

Set se = TRUE to show 95% confidence intervals.

Add a point to a plot

+ geom\_point(aes(x = 2037.72, y = 6392), color = "darkred", size = 2.5)

Move or remove the Legend

- + theme(legend.position=c(0.16, 0.75)) # move it to this position
- + theme(legend.position = "none") # remove the legend

Add text Annotations

Transpose or Reverse the axes

- + coord\_flip() # transpose x and y axes
- + scale\_x\_reverse() # make the x axis go from high to low

Saving a plot as an image

ggsave("filename.png", MyPlot, width=8, height=6, type="cairo-png")

Boxplots

ggplot(data=mydata, aes(x = Site, y = D0)) + geom\_boxplot()

## Scatter Plots

```
ggplot(data=mydata, aes(x=Distance, y=D0)) + geom_point()
```

Change the point size, color and alpha value

```
+ geom_point(size=4, color="green", alpha=0.5)
```

Line styles

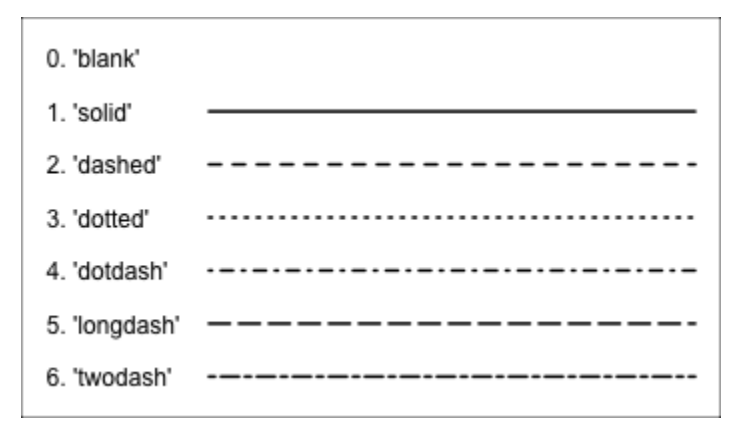

geom\_line(linetype = 3)
geom\_line(linetype = "dotted")